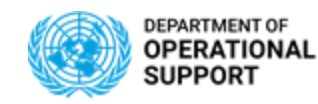

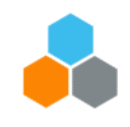

## **Day 4 - Table of Contents:**

## **Manage Freight Orders**

- ✓ Assign Carriers & Freight POs
- ✓ Update Locations (Main Carriage)
- ✓ Update Dates
- ✓ Update FO with Actual Charges

## **Manage Events**

- ✓ Submit Expected and Unexpected Events
- ✓ Add Notes
- ✓ Add Attachments

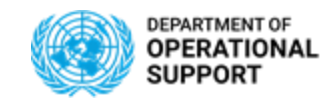

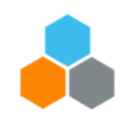

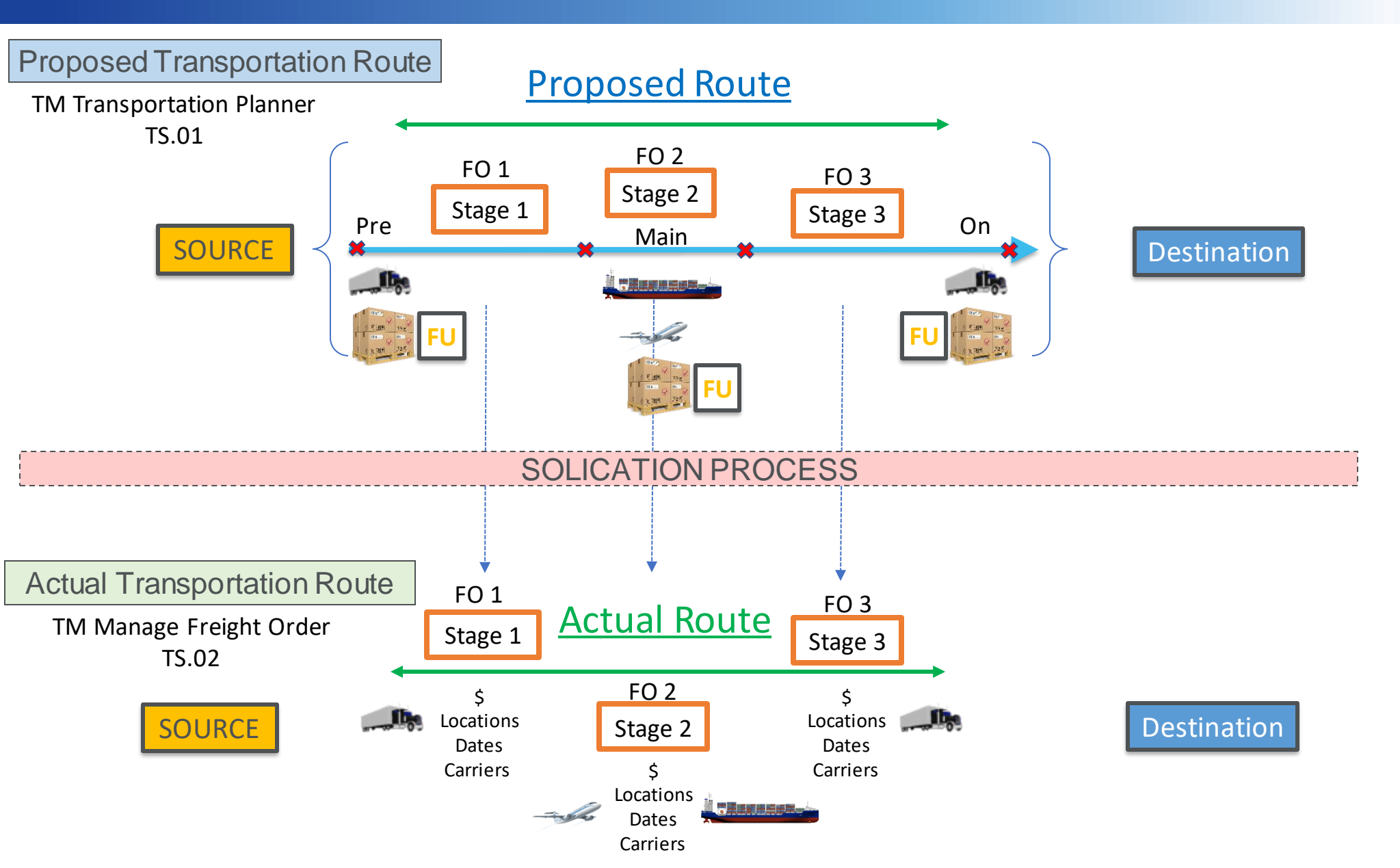

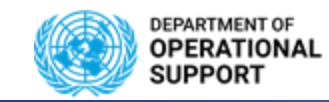

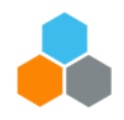

The TS.02 Assigns the Carrier and Freight PO information to each corresponding Freight Order

| Calc<br>Ap | ulated Dates<br>ply Clear |          |                          |      |                               |                         |                           |                                |                              |                     |
|------------|---------------------------|----------|--------------------------|------|-------------------------------|-------------------------|---------------------------|--------------------------------|------------------------------|---------------------|
| Viev<br>Re | wr.       [Standard View] |          |                          |      |                               |                         |                           |                                |                              |                     |
| Ē          | Document                  | Document | Carrier Description      | SCAC | Source Location Description   | Source Location Address | First Activity            | Destination Location Descripti | Destination Location Address | Last Activity       |
|            | 6100029044                | ZFO2     | Dummy Carrier / New York |      | Indonesian Military Warehouse | Jakarta                 | 18.02.2020 09:45:00 UTC+7 | Jakarta-Port                   | Jakarta                      | 18.02.2020 09:48:42 |
|            | 6100029045                | ZFO2     | Dummy Carrier / New York |      | DarEsSalaam-Port              | Dar es Salaam           | 10.03.2020 19:22:02 UTC+3 | MONUSCO FAO OFFICE KALE        | Q, FILTISAF BATIMENT FILT    | 11.03.2020 07:22:27 |
|            | 6100029046                | ZFO2     | Dummy Carrier / New York |      | Jakarta-Port                  | Jakarta                 | 18.02.2020 09:48:42 UTC+7 | DarEsSalaam-Port               | Dar es Salaam                | 10.03.2020 19:22:02 |

To do so, the TS.02 selects one or several Freight Orders depending on carrier assignment and clicks on Subcontracting and selects "Assign carrier and SRM Freight PO".

| Vie | : [Standard View] VIII: [New [] [] Multiple Copies Display / Edit Transportation Cockpit Create Deliveries in ERP Scheduling Create Load Plan Set Status Load Plan Status Execution Status Set Manual Block . |                                              |                  |              |                                |                            |                           |                                |                              |                     |
|-----|----------------------------------------------------------------------------------------------------|----------------------------------------------|------------------|--------------|--------------------------------|----------------------------|---------------------------|--------------------------------|------------------------------|---------------------|
| F   | temove Manual Block 🛓                                                                                                    | Subcontracting Assign Driver                 | Create Freight S | ettlement Do | cument A Calculate Charges Cus | toms 🖌 Attach Cancel Docum | ent Mass Output Mass Cha  | nge Export A Refresh           |                              | <u>e</u> ş,         |
| Ē   | Document                                                                                                    | Send to Carrier                              | on               | SCAC         | Source Location Description    | Source Location Address    | First Activity            | Destination Location Descripti | Destination Location Address | Last Activity       |
|     | 6100029044                                                                                                    | Carrier Selection<br>Assign Carrier Manually | New York         |              | Indonesian Military Warehouse  | Jakarta                    | 18.02.2020 09:45:00 UTC+7 | Jakarta-Port                   | Jakarta                      | 18.02.2020 09:48:42 |
|     | 6100029045                                                                                                    | Assign carrier and SRM freight PO            | New York         |              | DarEsSalaam-Port               | Dar es Salaam              | 10.03.2020 19:22:02 UTC+3 | MONUSCO FAO OFFICE KALE        | Q, FILTISAF BATIMENT FILT    | 11.03.2020 07:22:27 |
|     | 6100029046                                                                                                    | ZFO2 Dummy Carrier                           | / New York       |              | Jakarta-Port                   | Jakarta                    | 18.02.2020 09:48:42 UTC+7 | DarEsSalaam-Port               | Dar es Salaam                | 10.03.2020 19:22:02 |

A new window loads where the data pertaining to the Carrier and Freight PO are added.

• FO with dummy carrier (unassigned) or with *any\_port* as source or destination location cannot be sent through EDI.

| Assign Carrier/I     | Freight PO 🛛 🗖 🗙 |
|----------------------|------------------|
| Carrier:             | O                |
| SCAC:                |                  |
| Continuous Move:     |                  |
| Freight Purc. Order: |                  |
|                      | OK Cancel        |

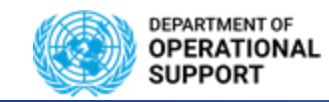

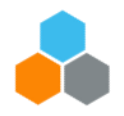

Once the solicitation process is complete and the TS.02 assigns the carrier and Freight PO to the Freight Order, the previously generated Freight Orders are updated with new Locations and Dates to match the actual route and delivery dates followed by the carrier.

The Locations can also be updated according to carrier preferences. To do so the TS.02 will have to select the Freight Order belonging to the Main Carriage and update the locations to match the actual route followed by the carrier under the Stages tab. Changes in the Main carriage FO will automatically update the Pre and On carriage FOs.

\*If actual Shipping Points are not available, the TS.02 will have to perform a request to the MDM team.

The Dates can be changed as well under the Stages tab.

| Edit  | dit COE UN Planned Frt Order (non-LOA) 6100029095 |                     |                            |                         |                                 |               |            |                             |                 |                |                              |                              |                                   |                             |                             |                                  |                            |                            |
|-------|---------------------------------------------------|---------------------|----------------------------|-------------------------|---------------------------------|---------------|------------|-----------------------------|-----------------|----------------|------------------------------|------------------------------|-----------------------------------|-----------------------------|-----------------------------|----------------------------------|----------------------------|----------------------------|
| 📙 Sav | /e 🛛 🗙 Ca                                         | ncel 🥒 Edit   Refre | esh Copy Dultiple          | e Copies Check J Fe     | ollow Up _ Scheduling _         | Subcontractin | g _ Create | e Service O                 | rder Schedule   | e 🖌 Set Sta    | atus 🖌 Load                  | Plan Status 🦼                | Execution                         | Status 🖌 Fib                | king 🖌 🗌 C                  | ustoms 🖌                         | Charges/Set                | tlement 🖌                  |
| €     | General D                                         | )ata Business F     | Partner Items S            | tages Utilization       | Subcontracting                  | Docu          | ment Flow  | Ch                          | arges           | Output Ma      | nagement                     | Exec                         | ution                             | Notes                       | Attachmen                   | ts St                            | atuses                     | Blockin                    |
| In    | sort Morgo                                        | Sat to Donartor     | d Datarmina Distance and   | Duration                |                                 |               |            |                             |                 |                |                              |                              |                                   |                             |                             |                                  |                            |                            |
|       | werge                                             | Set to Departed     |                            | Duration                | <u></u>                         |               |            |                             |                 |                | $\frown$                     |                              |                                   |                             |                             |                                  | $\frown$                   |                            |
| Ē     | Stage                                             | Source Location     | Source Location<br>Address | Destination<br>Location | Destination Location<br>Address | Execu         | Dista      | Dista<br>Unit of<br>Measure | Net<br>Duration | Depar<br>Fixed | Planned<br>Departure<br>Date | Planned<br>Departure<br>Time | Planned<br>Departure<br>Time Zone | Actual<br>Departure<br>Date | Actual<br>Departure<br>Time | Actual<br>Departure<br>Time Zone | Planned<br>Arrival<br>Date | Planned<br>Arrival<br>Time |
|       | 1                                                 | PORTAUPRINCE_AIRPO  | PAP / Port-au-Prince       | AMMAN_ADJ_AIRPORT       | ADJ / Amman                     | $\diamond$    | 10,552.731 | КМ                          | 13:11           | Not Fi> 🗸      | 06.03.2020                   | 12:04:24                     | EST                               |                             | 00:00:00                    | EST                              | 09.03.2020                 | 08:15:51                   |
|       |                                                   |                     |                            |                         |                                 |               |            |                             |                 |                |                              |                              |                                   |                             |                             |                                  |                            |                            |

To request TM Master data, access the following link: <u>TM Master Data</u>

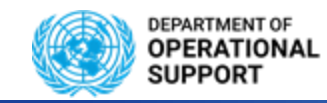

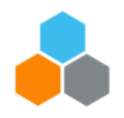

## **MANAGING Freight Orders – TS.02 (Exceptions)**

The Transportation Planning in TM is done at a time before the exact route is known. Hence, after the solicitation process has ended, it might be required that one or more locations of the shipment route in TM need to be updated.

These updates are usually done by PD or other colleagues responsible and should be done at the same time when the carrier and SRM freight PO are updated. The timely update is important as after the carrier has been assigned the FOs get send to the CCP and are visible to the Freight Forwarders for further action.

The standard process is to update the locations on the main carriage of the FOs. In rare cases this FO update can lead to a planning removal, in such a case the TS.02 should not make the changes to the Main Carriage FO.

- Locations on FO or FU cannot be updated anymore if status of FO is "in execution".
- Only the destination location of a stage can be changed.
- SAP standard does not allow location changes on shipments with >1 AIR or SEA leg. In such cases if the (air)ports need to be changed, the existing FOs and FU need to be deleted and planning need to be executed with the correct (air)ports route.

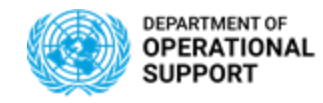

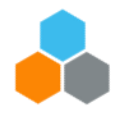

Once the solicitation process is complete and the TS.02 assigns the carrier and Freight PO to the Freight Order, the previously generated Freight Orders are updated with the Actual transportation Charges provided by the carrier. To do so the TS.02 updates the actual charges for the FO under the Charges tab

| Display | COE UN Planned Frt Or                                 | der (non-l       | LOA) 61         | 00029090           |                         |               |                   |                      |                            |               |                                    |                               |           |         |                 | Bu                  |
|---------|-------------------------------------------------------|------------------|-----------------|--------------------|-------------------------|---------------|-------------------|----------------------|----------------------------|---------------|------------------------------------|-------------------------------|-----------|---------|-----------------|---------------------|
| Save    | Cancel 🖉 Edit Refresh                                 | Сору 🕒 М         | ultiple Copies  | Check Follow       | Up _ Scheduling _ Subco | ntracting 🖌 C | Create S          | ervice Order Schedul | le 🖌 Set Status 🖌 Load Pla | n Status 🖌 E  | xecution Status 🖌 Fixing           | Customs                       | Ci        | harges/ | Settlement 🖌 Ca | ncel Document       |
| •       | General Data Business Partner                         | Items            | Stages          | Utilization        | Subcontracting          | Document F    | low               | Charges              | Output Management          | Executio      | n Notes At                         | tachments                     | Statu     | ises    | Blocking I      | nformation          |
|         | Invoici                                               | ing Status: 01   | 1               | Not Invoiced       |                         |               |                   |                      |                            | Calculat      | tion Date: 10.02.2020              |                               |           |         | 12:14:09        | CET                 |
|         | Charge Ca                                             | Ic. Status: 02   | 2               | Calculated         |                         |               |                   |                      | Manua                      | lly-Changed C | alc. Date:                         |                               |           |         |                 |                     |
|         | Total Amount in Local                                 | Currency:        |                 | 0.00               | USD                     |               |                   |                      |                            | Exchange R    | ate Date: 10.02.2020               |                               |           |         |                 |                     |
|         | Total Amount in Document                              | Currency:        |                 | 0.00               | USD                     |               |                   |                      | Manually-Change            | ed Exchange R | ate Date:                          |                               |           |         |                 |                     |
|         | Rounded Total Amount in Document                      | Currency:        |                 | 0.00               | USD                     |               |                   |                      |                            |               |                                    |                               |           |         |                 |                     |
|         | Rounded Amount Difference in Document                 | Currency:        |                 | 0.00               | USD                     |               |                   |                      |                            |               |                                    |                               |           |         |                 |                     |
|         | Late                                                  | Changes:         |                 |                    |                         |               |                   |                      |                            |               |                                    |                               |           |         |                 |                     |
| Cha     | arge Items Charge Analysis Log                        |                  |                 |                    |                         |               |                   |                      |                            |               |                                    |                               |           |         |                 |                     |
| Þŧ      | 1 Insert Views S                                      | how/Hide Details | Multiple F      | Rates Show/Hide Ad | cess Sequence Reset     | Charges       |                   |                      |                            |               |                                    |                               |           |         |                 |                     |
| r c     | charge Hierarchy                                      | Late<br>Changes  | C Ch            | arge Type          | Charge Desc.            | Com           | C<br>Code<br>Type | Logistical Reference | Rate Amount                | R<br>Curre    | Manually-Changed<br>Rate<br>Amount | Ignore<br>Calculation<br>Rule | P<br>Unit | U       | Quantity        | Calculation<br>Base |
| -       | Sum                                                   |                  | •               |                    | Sum                     |               |                   |                      |                            |               |                                    |                               |           |         |                 |                     |
|         | <ul> <li>Dummy Carrier / New York NY 10017</li> </ul> |                  |                 |                    |                         |               |                   |                      |                            |               |                                    |                               |           |         |                 |                     |
|         | <ul> <li>Package 50</li> </ul>                        |                  |                 |                    |                         |               |                   |                      |                            |               |                                    |                               |           |         |                 |                     |
|         | Estimate Charge                                       |                  | ▲ ES            | FIMATE CHARGE      | Estimate Charge         |               |                   | 10 - VEHICLE         |                            | USD           |                                    |                               | 1         | М3      | 1,547.004573    | GROSS_VOLUME        |
|         | Estimate Charge                                       |                  | ▲ ES            | FIMATE CHARGE      | Estimate Charge         |               |                   | 20 - TRAILER         |                            | USD           |                                    |                               | 1         | М3      | 187.8055        | GROSS_VOLUME        |
|         | Estimate Charge                                       |                  | ▲ ES            | FIMATE CHARGE      | Estimate Charge         |               |                   | 30 - BREAKBULK       |                            | USD           |                                    |                               | 1         | М3      | 68.92115        | GROSS_VOLUME        |
|         | Estimate Charge                                       |                  | ▲ ES            | FIMATE CHARGE      | Estimate Charge         |               |                   | 40 - CONTAINER20     |                            | USD           |                                    |                               | 1         | M3      | 804.232296      | GROSS_VOLUME        |
|         | Actual Charge                                         |                  | AC <sup>®</sup> | TUAL CHARGE        | Actual Charge           |               |                   |                      |                            | USD           |                                    |                               | 1         | M3      | 2,607.963519    | GROSS_VOLUME        |
|         | Custom Clearance Charge                               |                  | ∆ cu            | ST. CLEA. CHG      | Custom Clearance Charge | •             |                   |                      |                            | USD           |                                    |                               |           |         |                 |                     |

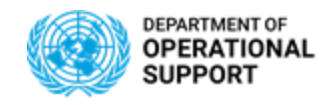

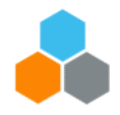

### TM – EVENT MANAGEMENT (TS.01)

The TM Planner (TS.01) manages Expected and Unexpected events in TM by accessing the Execution tab in each Freight Order.

Unexpected Events in TM have to be added manually by inserting an events.

Any and all details reported in TM for Expected and Unexpected Events will be reflected in CCP in real time.

| Dis  | Display COE UN Planned Frt Order (non-LOA) 6100029090 |                        |                         |                      |                         |              |              |               |                        |               |              |                   |           |
|------|-------------------------------------------------------|------------------------|-------------------------|----------------------|-------------------------|--------------|--------------|---------------|------------------------|---------------|--------------|-------------------|-----------|
| 📙 Si | ave 🛛 🗙                                               | Cancel 🧪 Edit          | Refresh Copy Multiple   | Copies               | Check 🖌 🖡               | ollow Up 🖌   | Scheduling _ | Subcontractin | g _ Create Service Ord | er Schedule   | Set Status   | Load Plan Status  | Execution |
| ◄    | Gener                                                 | ral Data Busine        | ess Partner Items S     | Stages               | Utilization             | Su           | bcontracting | Docum         | nent Flow Cha          | rges Ou       | itput Manage | ment <b>Execu</b> | ition     |
|      | Report Even                                           | Insert Event           |                         |                      |                         |              |              |               |                        |               |              |                   |           |
|      | Statu                                                 | Event                  | Planned Date            | Actual<br>Event Date | Actual<br>Event<br>Time | Time<br>Zone | Location     | D             | escription             | Estimated Eve | ent Date     | Referenced Event  | Sou       |
|      |                                                       | Tax Exemption          | 25.02.2020 17:04:24 EST |                      | 00:00:00                | EST          | SPHTA8 MIN   | IUJUSTH F M   | IINUJUSTH Port-au-P    |               |              |                   |           |
|      |                                                       | Handover Document      | 06.03.2020 10:00:00 EST |                      | 00:00:00                | EST          | SPHTA8 MIN   | IUJUSTH F M   | IINUJUSTH Port-au-P    |               |              |                   |           |
|      | Δ                                                     | Loading Begin          | 06.03.2020 12:00:00 EST |                      | 00:00:00                | EST          | SPHTA8 MIN   | IUJUSTH F M   | IINUJUSTH Port-au-P    |               |              |                   |           |
|      | Δ                                                     | Loading End            | 06.03.2020 12:00:00 EST |                      | 00:00:00                | EST          | SPHTA8 MIN   | IUJUSTH F M   | IINUJUSTH Port-au-P    |               |              |                   |           |
|      | Δ                                                     | Departure              | 06.03.2020 12:00:00 EST |                      | 00:00:00                | EST          | SPHTA8 MIN   | IUJUSTH F M   | IINUJUSTH Port-au-P    |               |              |                   |           |
|      | Δ                                                     | Arrival at Destination | 06.03.2020 12:04:24 EST |                      | 00:00:00                | EST          | PORTAUPRIN   | CE_AIRPO T    | oussaint Louverture In |               |              |                   |           |
|      | Δ                                                     | Unloading Begin        | 06.03.2020 12:04:24 EST |                      | 00:00:00                | EST          | PORTAUPRIN   | CE_AIRPO T    | oussaint Louverture In |               |              |                   |           |
|      |                                                       | Unloading End          | 06.03.2020 12:04:24 EST |                      | 00:00:00                | EST          | PORTAUPRIN   | CE_AIRPO T    | oussaint Louverture In |               |              |                   |           |
|      |                                                       | Document Sent          | 07.03.2020 12:00:00 EST |                      | 00:00:00                | EST          | SPHTA8 MIN   | IUJUSTH F M   | IINUJUSTH Port-au-P    |               |              |                   |           |
|      | Δ                                                     | Document Complete      | 07.03.2020 12:00:00 EST |                      | 00:00:00                | EST          | SPHTA8 MIN   | IUJUSTH F M   | IINUJUSTH Port-au-P    | /             |              |                   |           |

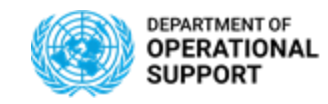

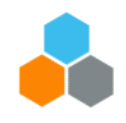

## TM – EVENT MANAGEMENT (Email Notifications)

Automatic Email notifications:

- ✓ All Events/Attachments/Notes submitted via CCP are displayed in TM.
- Notifications are sent automatically between TM and CCP users for all Unexpected Events
- ✓ <u>Expected Events</u>:

#### COE

Notifications for Expected Events (TS.01): Cargo Information, Handover Document, Departure, Documentation Sent, Documentation Complete, Tax Exemption, Proof of Delivery

<u>Notifications on Delay for Expected Events (TS.01)</u>: Cargo Information, Handover document (>48 hrs), Departure (>48 hrs), Documentation Sent (>10 Days), Documentation Complete (>10 Days), Tax Exemption, Custom Clearance (>10 Days), Proof of Delivery

Notifications for Expected Events (TS.02): Cost Change & Route Change

#### TROOPS

Notifications: Only for Unexpected Events

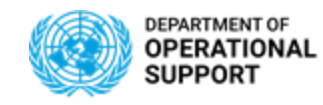

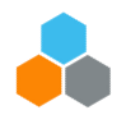

### TM – EVENT MANAGEMENT (TS.01)

The TM Planner (TS.01) can also <u>add notes</u> to each Freight Order in the transportation route. These notes are viewed in CCP as linked to the entire Freight Order and not as a specific event.

| Displ  | ay COE UN    | Planned Frt Orde | r (non-LO    | A) 610002909     | 0                    |                       |                       |                           |                         |               |           |                    | В               |
|--------|--------------|------------------|--------------|------------------|----------------------|-----------------------|-----------------------|---------------------------|-------------------------|---------------|-----------|--------------------|-----------------|
| 📙 Save | X Cancel     | Sedit Refresh Co | opy 🕒 Multip | le Copies Check  | Follow Up Scheduling | Subcontracting Create | e Service Order Sched | ule 🖌 Set Status 🖌 Load I | Plan Status _ Execution | Status Fixing | Customs 🖌 | Charges/Settlement | Cancel Document |
| ۲      | General Data | Business Partner | Items        | Stages Utilizati | on Subcontracting    | Document Flow         | Charges               | Output Management         | Execution N             | otes Attac    | chments S | tatuses Blocki     | ng Information  |

The TM Planner (TS.01) can <u>add attachments</u> for all documentation linked to a specific leg in a transportation route can be attached to the Freight Order Document in TM and viewed in CCP.

| Dis | Display COE UN Planned Frt Order (non-LOA) 6100029090 |           |                   |              |                |             |                       |         |                  |                     |            |                     |                       |           |            |          |                    |                    |
|-----|-------------------------------------------------------|-----------|-------------------|--------------|----------------|-------------|-----------------------|---------|------------------|---------------------|------------|---------------------|-----------------------|-----------|------------|----------|--------------------|--------------------|
| E S | ave 🛛 🗙 Car                                           | ncel 🥖 E  | Edit Refresh      | Copy 🕒 Mu    | Itiple Copies  | Check 🖌     | Follow Up 🖌 Schedulir | g 🖌 Sut | bcontracting 🖌 C | reate Service Order | Schedule 🖌 | Set Status 🖌 Load F | Plan Status 🖌 Executi | on Status | Fixing Cus | toms 🖌 🗌 | Charges/Settlement | Cancel Document    |
| ۲   | General D                                             | )ata      | Business Partner  | Items        | Stages         | Utilization | Subcontracti          | ng      | Document FI      | ow Charges          | Out        | tput Management     | Execution             | Notes     | Attachmen  | ts Stat  | tuses Blo          | ocking Information |
|     |                                                       |           |                   |              |                |             |                       |         |                  |                     |            |                     |                       | ,         |            |          |                    |                    |
|     | ▶ <b>†</b>   ▶ <b>†</b>                               | nsert 🖌 🍵 | Download File     | Display File | Print PDFs Vie | ew Link     |                       |         |                  |                     |            |                     |                       |           |            |          |                    |                    |
| Ē   | Name                                                  | Des       | scription         | Visibility   | Attachment Typ | e URL       |                       | Comp    | Created By       | Created On/At       | Do         | ocument Type        |                       |           |            |          |                    |                    |
|     |                                                       | i         | No data available |              |                |             |                       |         |                  |                     |            |                     |                       |           |            |          |                    |                    |
|     |                                                       |           |                   |              |                |             |                       |         |                  |                     |            |                     |                       |           |            |          |                    |                    |
|     |                                                       |           |                   |              |                |             |                       |         |                  |                     |            |                     |                       | )         |            |          |                    |                    |

OFFICE OF SUPPLY CHAIN MANAGEMENT UCS TRAINING TEAM

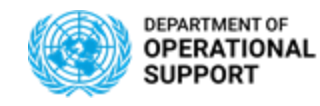

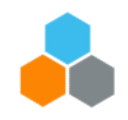

## **CCP – EVENT MANAGEMENT (CARRIERS – TS.05)**

|   | TS.05                               |  |
|---|-------------------------------------|--|
|   | Events                              |  |
|   |                                     |  |
|   | TS.05                               |  |
|   | Upload<br>Attachments/<br>Add Notes |  |
| ~ | СР                                  |  |

CCP is the Carrier Collaboration Portal where Carriers not using EDI will manage the Freight Orders they are responsible for. They will be able to submit events, add notes and upload attachments:

- ✓ Events can be:
  - Planned: Loading Start/End, Departure, Arrival, etc.
  - **Unexpected**: Delay, Damage, etc.
- ✓ Attachments: Packing List, Bill of Lading, Proof of Delivery, etc.
- ✓ Notes: Loading Successful

All Events/Attachments/Notes submitted via CCP are displayed in TM.

TROOPS & COE

\***Note**: CCP is used only when Transportation is provided without Letter of Assist (LOA). When there is a Letter of Assist (LOA), the TM Planner submits events on behalf of the Contingent, Troops and or Police Contributing Country.

Non-LOA (EXW)

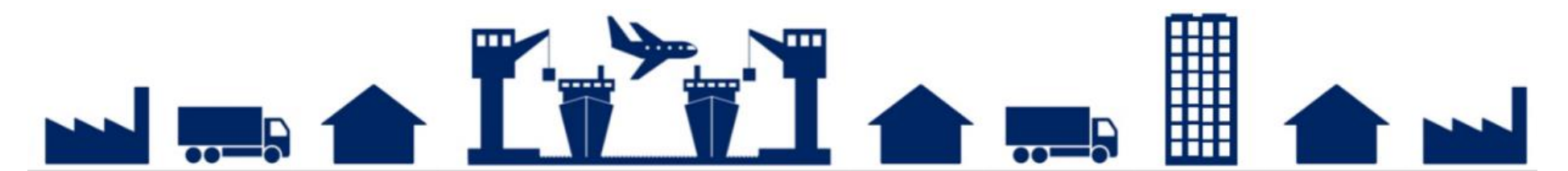

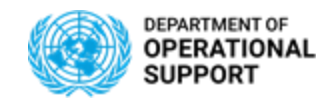

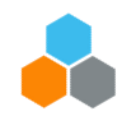

## **Job Aids – Transportation Management:**

## **Transportation Management**

- ✓ Combine Freight Generate a Combined Proposal
- ✓ Using TM Map Analysis
- Performing Packing on Inbound Delivery
- ✓ <u>Requesting TM Master Data</u>
- ✓ <u>Electronic Data Interchange (EDI)</u>

### **Transportation Management Reporting**

- ✓ <u>BI: Delivery Requirements and Forwarding Orders</u>
- ✓ BI: End to End Freight Orders Items and Charges
- ✓ <u>BI: Freight Orders Events</u>
- ✓ <u>BI: Event Details</u>

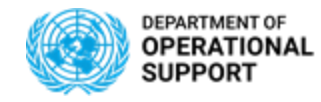

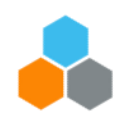

#### **Introduction**

The objective of this exercise is to allow COE/TROOPS TS.01 and TS.02 roles to practice how to:

- Generate Single Proposals Practice the option of Accept Route Vs Accept Planning (TS.01)
- □ Assign Carriers and Freight Pos (TS.02)
- □ Update Freight Orders with Actual Locations, Dates and Charges (TS.02)
- Submit Events, Attachments and Notes (TS.01)

| User Name                    | User ID                  | Password |
|------------------------------|--------------------------|----------|
| TS.01 Transportation Planner | 01PLCOEPS02/01PLTROOPS01 | Umoja123 |
| TS.01 Transportation Planner | 02PLCOEPS02/02PLTROOPS01 | Umoja123 |
| TS.01 Transportation Planner | 03PLCOEPS02/03PLTROOPS01 | Umoja123 |
| TS.01 Transportation Planner | 04PLCOEPS02/04PLTROOPS01 | Umoja123 |
| TS.01 Transportation Planner | 05PLCOEPS02/05PLTROOPS01 | Umoja123 |

\*Please keep in mind that you will first have to Generate FWO orders in the Training environment by uploading the Load Lists in TM.

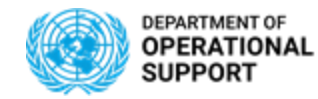

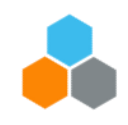

Access Umoja and enter your EIDMS credentials: <u>http://login.umoja.un.org/</u>

Login to Umoja Production Systems

Unite ID:

Password:

CONTINUE

Forgot your Unite ID?

Forgot your password?

Please use Internet Explorer for all Umoja activity

Click on SAP GUI

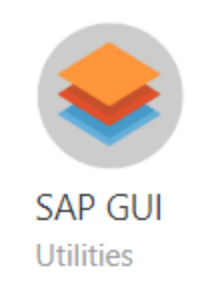

Details

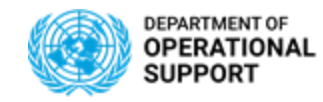

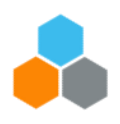

#### Access the Umoja Training Environment:

| Log On 🗋 🥢 🗊 💷 📰 🔛 🖉                                              |                                            |     |
|-------------------------------------------------------------------|--------------------------------------------|-----|
| • 🗀 Favorites                                                     | Name   System Description                  | SID |
| • 🗀 Shortcuts                                                     | 3.0 ***** Umoja SAP Training Systems ***** | *** |
| Connections                                                       | 👘 3.1 Umoja Training ECC (T1E) T1E         | T1E |
| • 🗀 1. Umoja Production Systems                                   | 📫 3.10 Umoja Training EM (T5V)             | T5V |
| <ul> <li>Imoja Pre-Production (Regression/UVT) Systems</li> </ul> | 🞲 3.2 Umoja Training SRM (T1R)             | T1R |
| • 🗀 3. Umoja Training Systems                                     | 📫 3.3 Umoja Training BW (T1W)              | T1W |
| • 🗖 4. Umoja Development Systems                                  | 📫 3.4 Umoja Training (T5W)                 | T5W |
| • 🗀 5. Umoja QA (PIT/Mock) Systems                                | 🞲 3.5 Umoja Training ECC (T5E)             | T5E |
| • 🗀 6. Umoja Sandbox Systems                                      | 📫 3.6 Umoja Training CRM (T1C)             | T1C |
| • 🗀 7. Umoja ALE System                                           | 🞲 3.7 Umoja Training SRM (T5R)             | T5R |
| • 🗀 8. ERMS Systems                                               | 3.8 Umoja Training CRM (T5C)               |     |
|                                                                   | 🔀 3.9 Umoja Training TM (T5T)              | T5T |

Add the credentials provided in Slide 14 for COE and TROOPS under User and then add the password

| SAP               |                                                                  |
|-------------------|------------------------------------------------------------------|
| New password      |                                                                  |
| Client 100        | Information                                                      |
|                   | I Welcome to UMOJA SAP Transportation Management System          |
| User 🗹            |                                                                  |
| Password *****    | ******* Version : SAP NW 7.5 SPS 9 with SAP TM 9.5 - Release 160 |
| Logon Language EN | Location : United Nations Enterprise Data Center                 |
|                   | Client:                                                          |
|                   | 100 - Training                                                   |
|                   | T5T System was refreshed from R5T as of 27th Auguest 2019        |

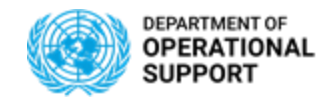

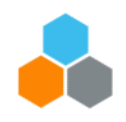

Launch the Net Weaver Business Client:

#### Launch NetWeaver Business Client

| Cockpi | t 🖺 🗁 <u>/nwbc</u>        | TM: Transportation Planner & Execution for COE Planning & Execution Group PS02, TM: Transport Management<br>Generarl User, ROLE FOR RFC AUTHORIZATION |
|--------|---------------------------|----------------------------------------------------------------------------------------------------|
|        | TTFD:TM:PLNR EXE COE PS02 | TM: Transportation Planner & Execution for COE Planning & Execution Group PS02                                                                        |
|        | 🖹 📨 ZTGS:IN:TE:USR_GEN    | TM: Transport Management Generarl User                                                                                                    |
|        | 🖹 🖙 <u>Z RFCACL ROLE</u>  | ROLE FOR RFC AUTHORIZATION                                                                                                    |
|        |                           |                                                                                                    |
| Other  | <b>2</b>                  | To test a role not assigned to your user, enter the role and choose one of the icons to start NWBC for Desktop or NWBC for HTML.                      |

#### Click on "Launch NWBC" to access TM

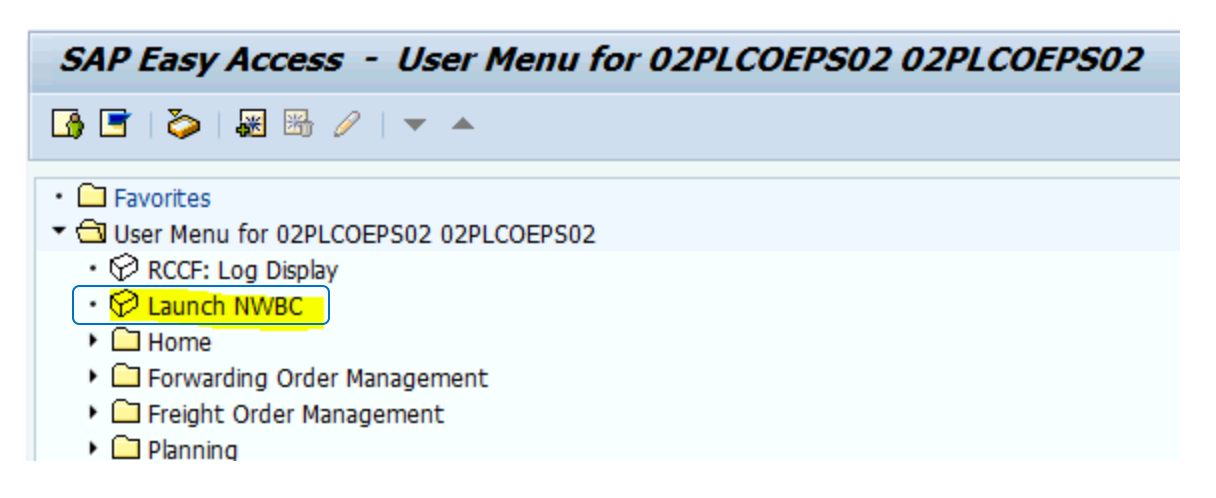

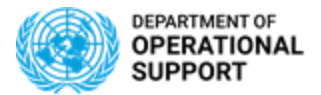

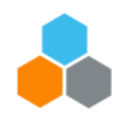

# THANK YOU!

Questions?